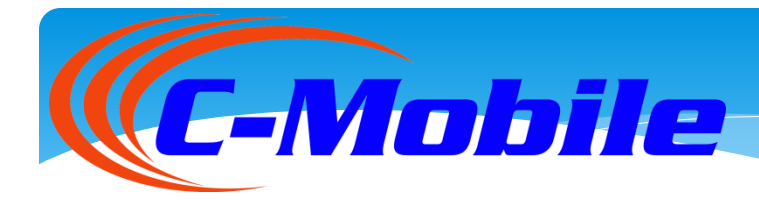

## WI FI accesso alla rete

| C-Mobile HOME                                                                          | MENU 🗸                                                                                                    |
|----------------------------------------------------------------------------------------|----------------------------------------------------------------------------------------------------|
| Login<br>Username<br>Username<br>Esempio 393361112348<br>Password<br>Password<br>Intra | Registrazione<br>Non hai ancora un account? Clicca sul pulsante<br>"Registrati", compila tutti i dati richiesti e ottieni le tue<br>credenziali di accesso seguendo pochi semplici passi.<br>Registrati |

Accendi il WIFI del tuo dispositivo e cerca la rete C-mobile, la rete è aperta. Quando ti sarai connesso uscirà il pannello in figura

| C-Mobile                                       |               |
|------------------------------------------------|---------------|
| C-Mobile HOME                                  | MENU 🗸 🚺 🗸    |
| Login                                          | Registrazione |
| 393481623552   Esempio 393361112348   Password | Registrati    |
| Entra                                          |               |

- Se sei registrato inserisci il tuo numero di telefono con il prefisso nazionale es. per l'Italia il 39 e la password scelta in fase di registrazione
- Se non sei registrato sulla rete clicca sul tasto REGISTRATI in BLU e crea il tuo account

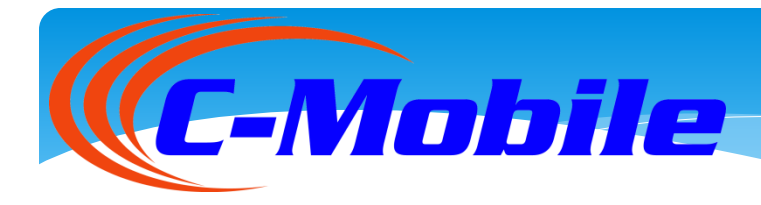

| Nome                                                                                                    |                                          | Come procedere                                                                    |
|----------------------------------------------------------------------------------------------------|------------------------------------------|-----------------------------------------------------------------------------------|
| Nome                                                                                                    |                                          |                                                                                   |
| Cognon                                                                                                    | ne                                       | Registrati                                                                        |
| Cognom                                                                                                    | e                                        | Inserisci tutti i dati richiesti e premi sul pusalte<br>"Registrati"              |
| Numero                                                                                                    | di Cellulare                             | Verifica                                                                          |
| +39                                                                                                    | Cellulare                                | Segui le istruzioni che compariranno sullo schermo per confermare la tua identità |
| Esempio<br>Confern                                                                                                    | +39 3561112348<br>na numero di Cellulare | Naviga                                                                            |
| +39                                                                                                    | Cellulare                                | Inserisci le tue credenziali e inizia a navigare                                  |
| Email                                                                                                    |                                          |                                                                                   |
| Email                                                                                                    |                                          |                                                                                   |
| Passwo                                                                                                    | rd                                       |                                                                                   |
| Passwo                                                                                                    | rd                                       | ]                                                                                 |
| Confern                                                                                                    | na Password                              |                                                                                   |
| Conferm                                                                                                    | na Password                              |                                                                                   |
| Acce                                                                                                    | etto i termini del servizio              |                                                                                   |
| Auto                                                                                                    | orizzo il trattamento dei dati personali |                                                                                   |
| Regi                                                                                                    | strati                                   |                                                                                   |
| , and the second second s |                                          |                                                                                   |
|                                                                                                    |                                          |                                                                                   |

- Compila tutti campi richiesti
- > Inserisci il tuo numero di cellulare con il prefisso della tua nazione
- > Inserisci una password a tua scelta
- > Accetta i termini di condizione e clicca su REGISTRATI

| C-Mobile |  |
|----------|--|
|          |  |

-

MENU -

| Nome                         | Paolo                  |
|------------------------------|------------------------|
| Cognome                      | Rossi                  |
| Numero di cellulare          | +39-3388420415         |
| Conferma numero di cellulare | +39-3388420415         |
| Email                        | raffe@mailnet.it       |
| Profilo                      | Wi-Community Unlimited |

C-Mobile

HOME

Vengono riportati i dati inseriti in fase di registrazione clicca su CONFERMA per passare alla fase successiva

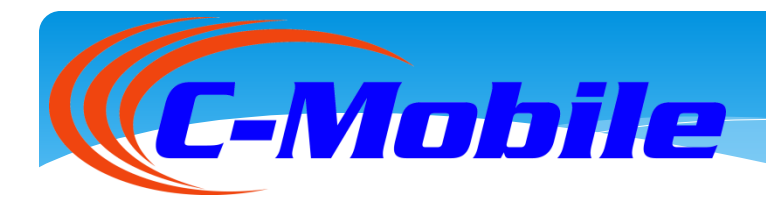

| 0415                                  |                                       |                                                                     |                                                                                  |                                                                                  |
|---------------------------------------|---------------------------------------|---------------------------------------------------------------------|----------------------------------------------------------------------------------|----------------------------------------------------------------------------------|
| 0415                                  |                                       |                                                                     |                                                                                  |                                                                                  |
|                                       |                                       |                                                                     |                                                                                  |                                                                                  |
| zione di verifica entro 300 secondi.  |                                       |                                                                     |                                                                                  |                                                                                  |
| aggiornare o chiudere la pagina del b | orowser fino al termine della         | registrazione.                                                      |                                                                                  |                                                                                  |
|                                       |                                       |                                                                     |                                                                                  |                                                                                  |
|                                       |                                       |                                                                     |                                                                                  |                                                                                  |
|                                       | aggiornare o chiudere la pagina del l | aggiornare o chiudere la pagina del browser fino al termine della i | aggiornare o chiudere la pagina del browser fino al termine della registrazione. | aggiornare o chiudere la pagina del browser fino al termine della registrazione. |

- Se la registrazione viene effettuata da un telefono clicca sul pulsante verifica chiamata, effettua la chiamata fino a quando il sistema non chiude la stessa, in genere al secondo squillo.
- Se la registrazione viene effettuata da pc o tablet clicca sul solito pulsante ed effettua la chiamata contemporaneamente dal cellulare ( deve essere il cellulare con lo stesso numero usato in fase di registrazione )

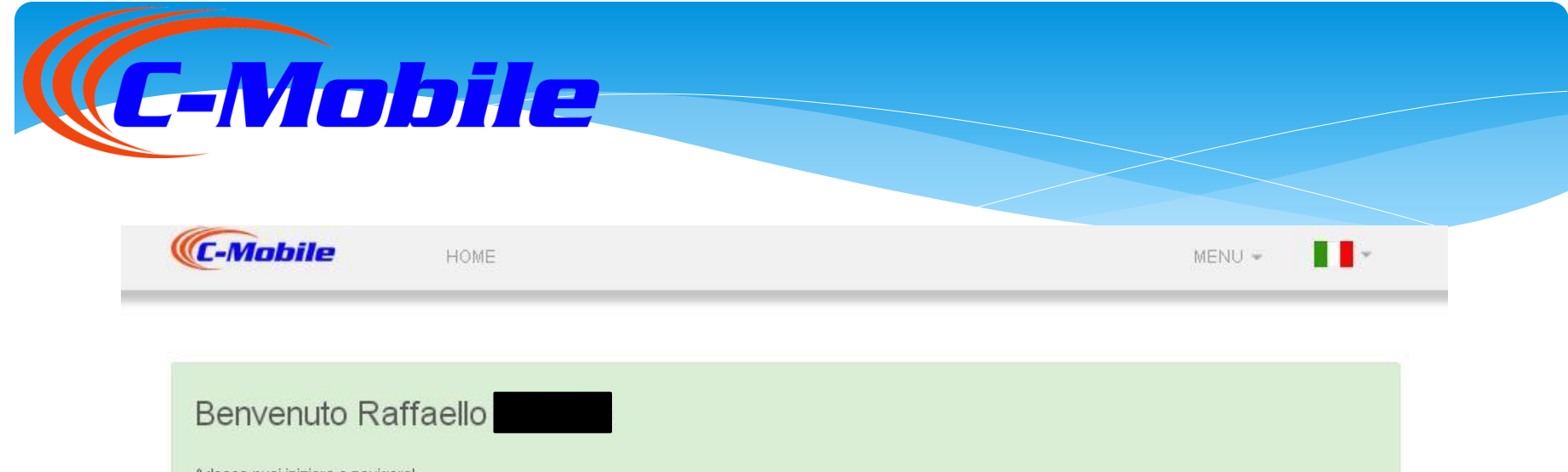

Adesso puoi iniziare a navigare! Hai ancora a disposizione **1GB** di traffico giornaliero gratuito per navigare!

## Attenzione:

Ricorda di effettuare il logout alla fine della navigazione tornando a questo indirizzo.

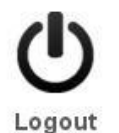

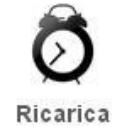

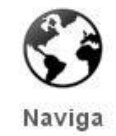

## Questo è il pannello di gestione del proprio account .

Cliccare su NAVIGA per navigare in internet